## オンデマンド配信動画の視聴手順について

【注意】第64回中・四国矯正歯科学会大会のオンデマンド配信動画の視聴には、事前の参加登録が必要です。 参加登録されていない方は、こちらの手順による視聴ができません。 本大会では視聴ログをとっておりますので、動画視聴の際は手順をお間違いのないよう視聴ください。

参加登録について

- ①大会 web ページ内【動画視聴はこちらから】 をクリックしてください。
- ②学会事務局 <info@chu-shikoku.orthodontic.jp> からお送り する確認メールに記載されたログイン ID とパスワードを 入力してください。視聴画面へ移動します。
- ③ページ内に演題が並んでいますので、タイトル横にある 【受講】をクリックし、
- ④次ページの【実施する】をクリックして動画を視聴してく ださい。

なお、動画へのご質問については、各視聴ページ内関連 URL に【ご質問はこちらから】をクリックいただくと、 Google form が立ち上がりますので、必要事項をご入力の 上、ご質問ください。

ご質問については演者に確認し、後日メールにてご連絡 差し上げます。

視聴後の質問はこちらをクリック

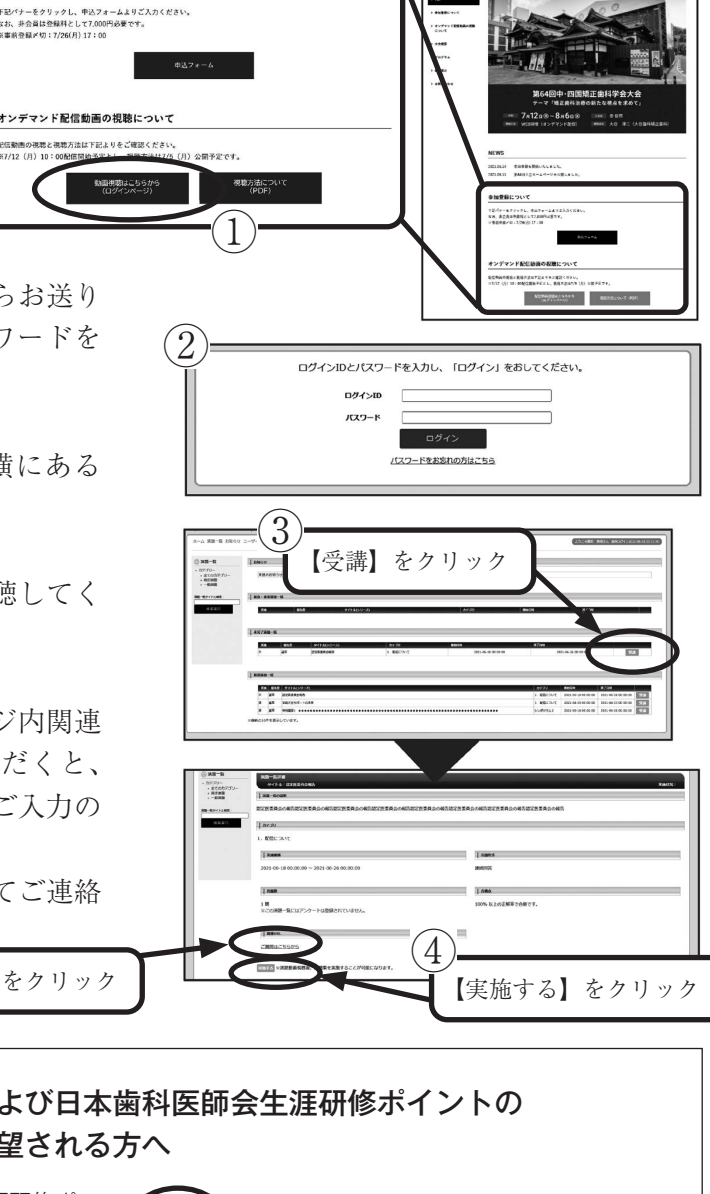

## 日本矯正歯科学会認定医ポイントおよび日本歯科医師会生涯研修ポイントの 獲得を希望される方へ

日本矯正歯科学会認定医ポイントおよび日本歯科医師会生涯研修ポ イントの獲得には、視聴ログの確認と講演中に出されるキーワード の入力が必要になります。キーワード入力が正答だった場合のみ、ポ イント登録の対象となります。

日本矯正歯科学会認定医ポイントおよび日本歯科医師会生涯研修ポ イント登録は、大会事務局で行います。 講演動画の視聴におけるポイント付与は、下記の通り予定しており ます。

【日本矯正歯科学会認定医ポイント】 特別講演2演題視聴で5ポイント付与。

【日本歯科医師会生涯研修ポイント】 特別講演1演題視聴につき1ポイント付与。

※当会からそれぞれの団体に申請を行いますが、最終的には日本矯正歯 科学会および日本歯科医師会がポイント付与の判断を行います。

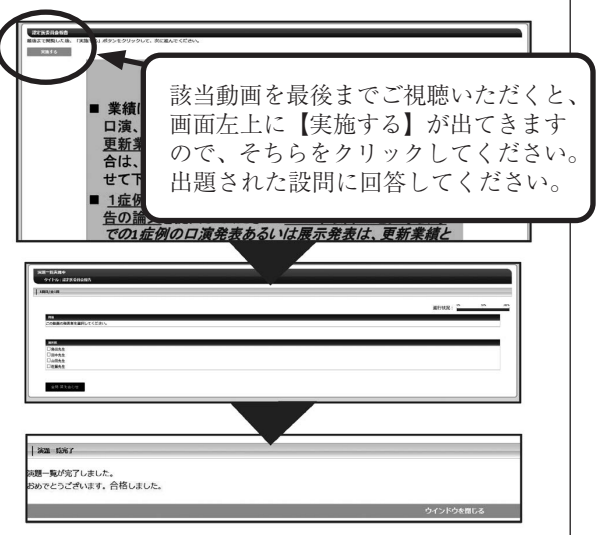